# 特定DTC照会アプリ 操作マニュアル(簡易版)

|                                                         | <u>目次</u>                                                 |                     |
|---------------------------------------------------------|-----------------------------------------------------------|---------------------|
| <b>はじめに</b><br>特定DTC照会アプリとは                             | <b>ステップ2 車両受付をする</b><br>… 2 車両受付をするまえに<br>車検証の二次元バーコードを読み | ··· 6<br>取る場合 ··· 8 |
| <b>OBD検査の準備</b><br>ご利用のまえに<br>OBD検査に必要なもの               | 電子車検証のICタグを読み取る場<br>… 3<br>… 3 <b>ステップ3 OBD検査要否確認を行</b>   | 合 ··· 8<br>iう ··· 9 |
| <b>ステップ1 アプリの基本操作</b><br>初回ログインおよびパスワード変更<br>二回目以降のログイン | <b>ステップ4 OBD検査を行う</b><br>… 4 OBD検査の流れ<br>… 5              | 11                  |
| ロクアワト                                                   | … 5 ステツノ 5 検査結果を確認する                                      | 12                  |

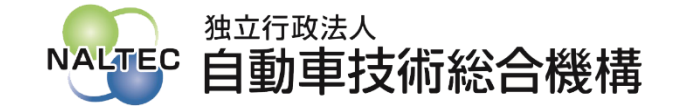

# はじめに

### 特定DTC照会アプリとは

特定DTC照会アプリ(以降、「アプリ」と記載)は、車両が OBD検査の対象であるか確認を行い、車両やOBD検査用サー バーと通信してOBD検査の合否を判定するためのアプリケー ションです。 アプリを利用したOBD検査は以下の流れで実施します。

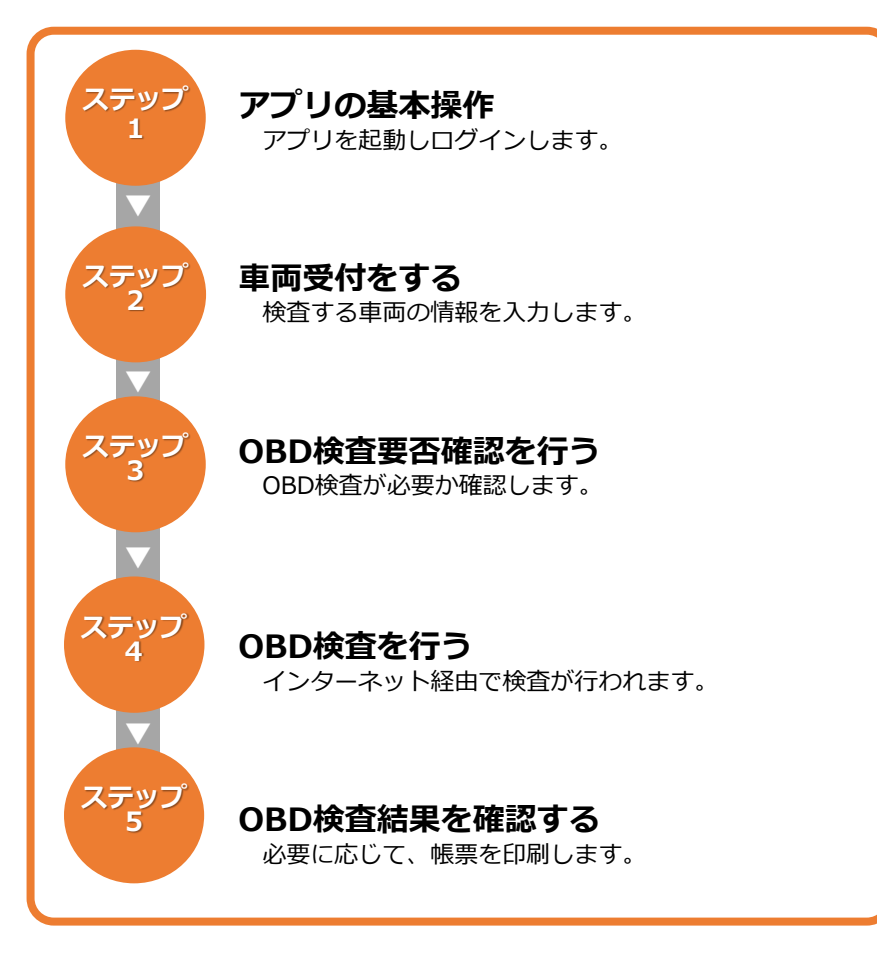

# OBD検査の準備

### ご利用のまえに

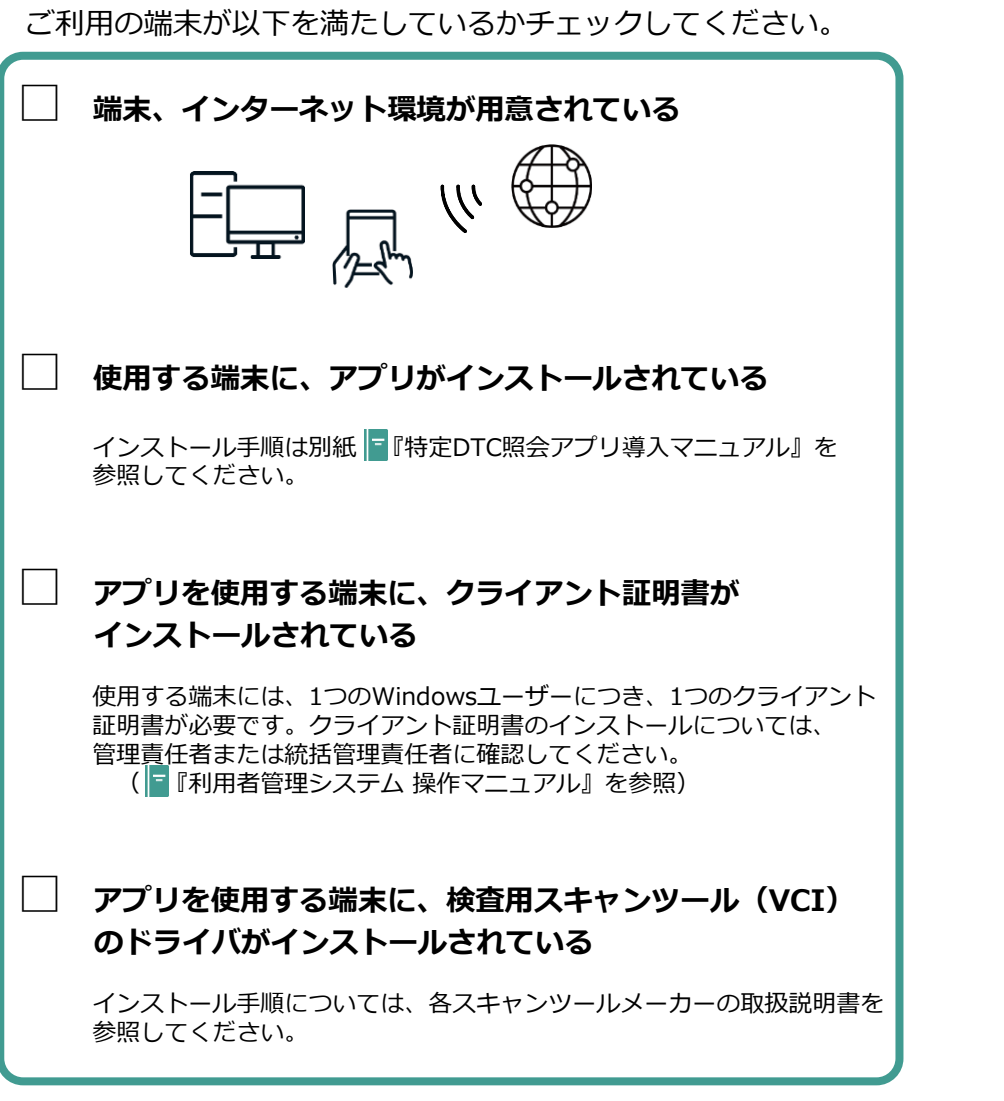

### OBD検査に必要なもの

アプリを利用してOBD検査を行うには、以下の機器や書類が必要です。

#### <u>必須</u>

#### 車検証または電子車検証

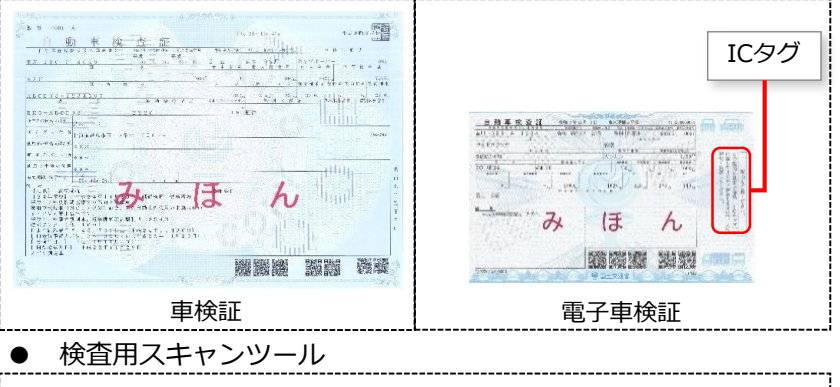

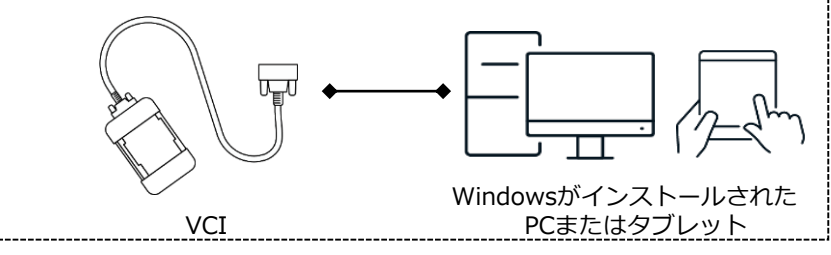

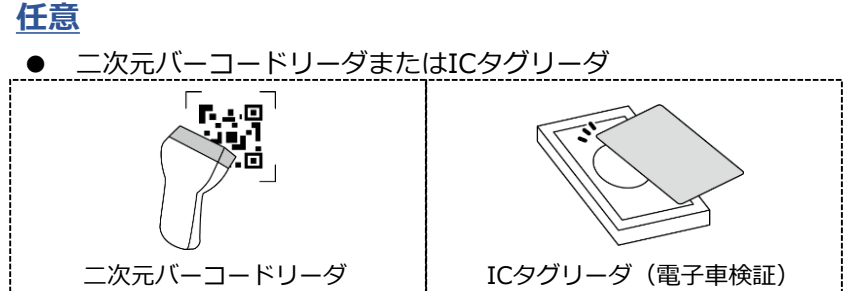

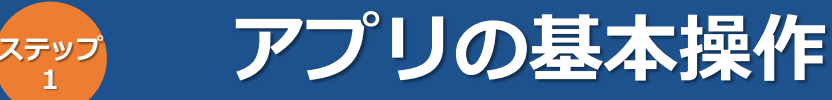

#### 特定DTC照会アプリを利用する際には、アプリを起動しログインします。 初回のログイン時にのみ、パスワードを変更する必要があります。

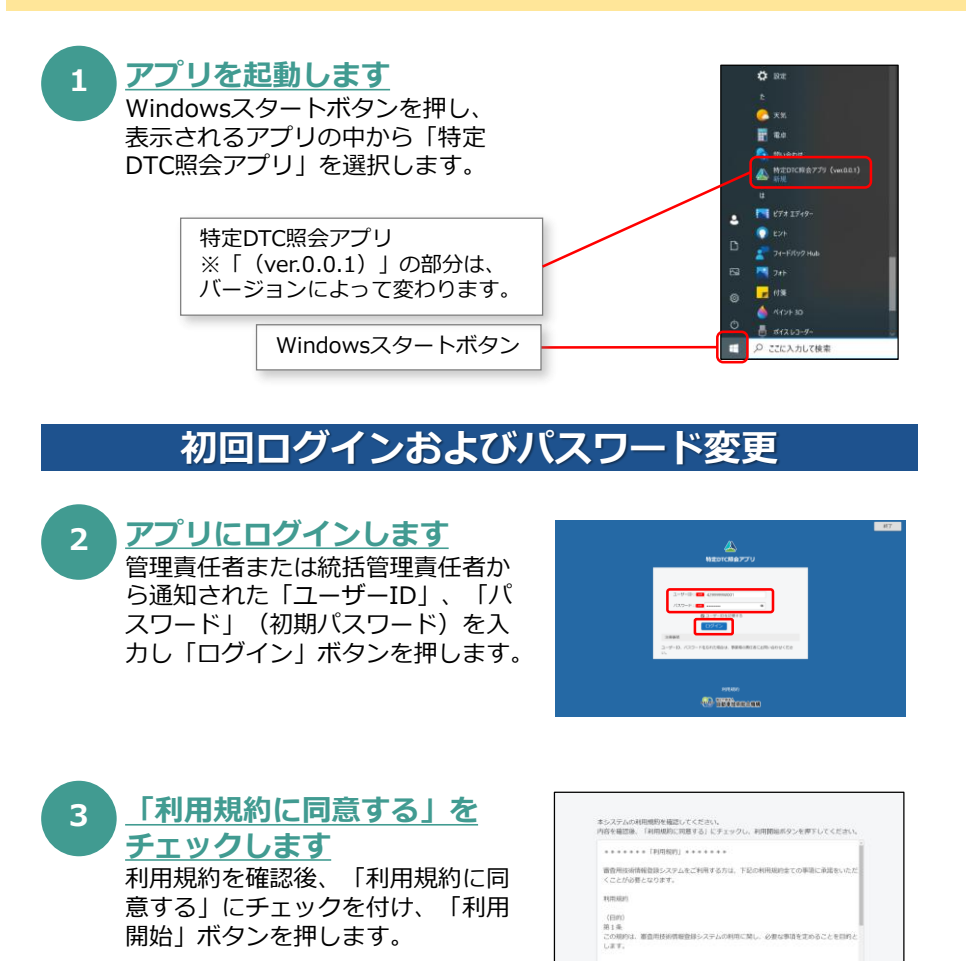

間(5) 高

#### 4 パスワードを変更します (1)「現在のパスワード」に

- 初期パスワードを入力します。 (2)「新しいパスワード」に新たに 決めたパスワードを入力します。
- (3)「新しいパスワード(確認)」に
   (2)で入力したパスワードと
   同じパスワードを入力します。

(4)「変更」ボタンを押します。

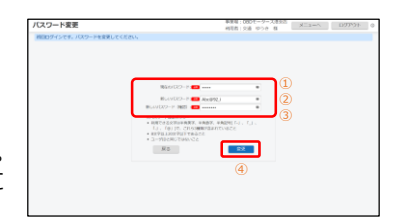

 ご注意
 パスワードは、以下の条件をすべて満たす必要があります。
 ・以下の3種類を、それぞれ1文字以上使用すること 半角英字: A~Z、a~z 半角数字: 0~9 半角記号: 「-」「\_」「.」「@」 例) Abc@92\_i
 ・8文字以上20文字以下で、ユーザーIDと異なる文字列であること
 ・初期パスワードと異なる文字列であること

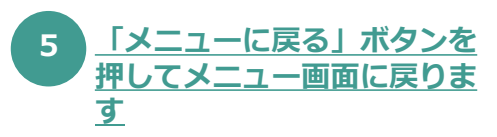

|                                                                                                    | HER ON DOA N X-3-0 1277                                                                                                    | 0 40  |
|----------------------------------------------------------------------------------------------------|----------------------------------------------------------------------------------------------------|-------|
|                                                                                                    |                                                                                                    |       |
|                                                                                                    | AD-HORMALL                                                                                                    |       |
|                                                                                                    |                                                                                                    |       |
| -==×                                                                                                    | 東京市: (000モージー 入生水池<br>利用市 (5)道 やうき 数                                                                                                    | 0 40  |
| OEDINE CEDINE                                                                                                    | A constitution of the second second s | π     |
| <ul> <li>Nation 11</li> <li>Nation 12</li> <li>Nation 12</li> <li>Nation</li></ul> | N.# 5.<br>20149 12.<br>Mill U C E B N.                                                                                                    | 921B  |
| Laboration and the second second                                                                                                    | 2024年12.                                                                                                    | 12011 |
|                                                                                                    |                                                                                                    |       |

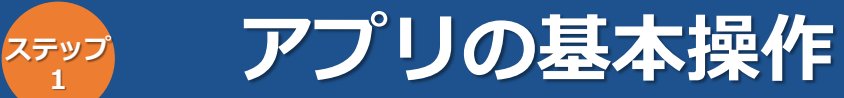

### (ステップ1のつづき)

### 2回目以降のログイン

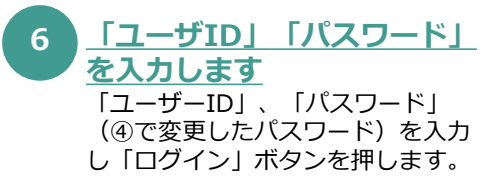

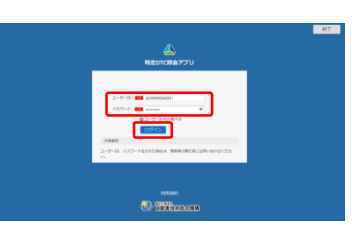

### ログアウト

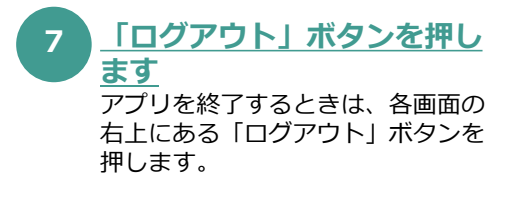

| メニュー                                          |                           | 単原用: CBDキータース度分的<br>利用者: 21番 かつき 利     | 027231      |
|-----------------------------------------------|---------------------------|----------------------------------------|-------------|
| 48日するモートを通知してくれ                               | DRVV                      |                                        | -           |
| OBDIRE                                        | CODIEIS                   | A CANTRAL POLY                         | ->#E 162    |
| 8805.0                                        |                           |                                        |             |
| MantcharJume                                  | TREATE TO                 |                                        | 2024年12月21日 |
| 5-37540@89485.30<br>84122-45<br>• 84198 (580) | cu. artitenteを招してくた<br>の】 | 2814                                   |             |
| 35775288 No.                                  |                           |                                        | 2024年12月20日 |
| 2025年1月1日年後20/5~                              | 2025年1月1日年後24時の間.         | システムの定期メンテナンスを実施します。<br>システムはご利用できません。 |             |

8 「終了」ボタンを押します ログイン画面の右上にある「終了」 ボタンを押します。

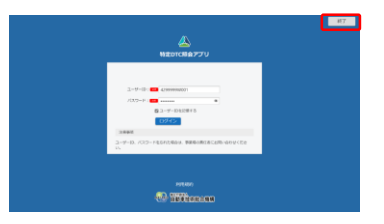

アプリの基本操作の説明は以上です。

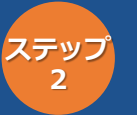

### 車両受付をする

実際のOBD検査は車両受付からはじまります。車両受付とは、車両の情報をアプリに入力することです。 車両受付には、車検証の二次元バーコード読み取り、電子車検証のICタグ読み取り、キーボード入力の3つの方法があります。 ここでは、車検証の二次元バーコード読み取りと電子車検証のICタグ読み取りの2つの方法を説明します。

### 車両受付をするまえに

車両受付をする前に、以下のチェックを行ってください。

 必要な機器や書類、インターネット環境が用意されている

 車検証または電子車検証
 検査用スキャンツール(WindowsがインストールされたPCまたは タブレットとVCI)
 車両
 二次元コードリーダまたはICタグリーダ(使用する場合)

 使用する端末に、アプリがインストールされている

 インストール手順は別紙『「特定DTC照会アプリ導入マニュアル』を 参照してください。

 ユーザーIDとパスワードを持っている

ユーザーIDとパスワードが分からない場合は、管理責任者または 統括管理責任者に確認してください。

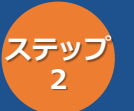

## 車両受付をする

### (ステップ2のつづき)

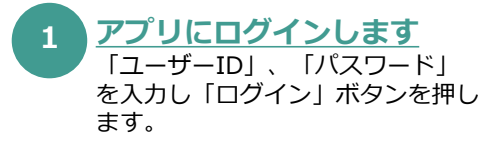

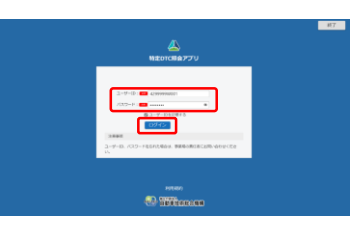

#### 3 <u>検査用スキャンツールを選択</u> します

検査用スキャンツールのドライバを 選択してください。 なお、インストールされている検査 用スキャンツールのドライバが1つ の場合は、自動的に検査用スキャン ツールが選択されます。

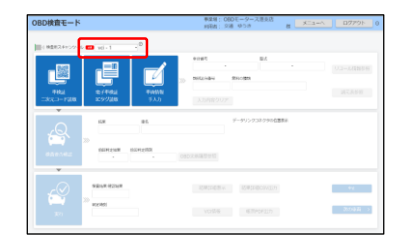

### 2 <u>モードを選択します</u>

「OBD検査」「OBD確認」のいず れかのモードを選択します。 なお、表示されるモードは利用者の 区分に応じて異なります。ここでは 「OBD検査」ボタンを押します。

モードについては以下の表をご確認 ください。

| 4=1-                                                                                                    | 事業者:000モータース表示品<br>#日素:03歳 02.0 株 | D27791-      |
|----------------------------------------------------------------------------------------------------|-----------------------------------|--------------|
| 調整するモートを運用してください。                                                                                              |                                   |              |
| 100000000000000000000000000000000000000                                                                        | a caralat                         | /012-1988 R# |
| 9.0003                                                                                                    |                                   |              |
| MEDICHERSTOWNING MAN BE                                                                                        |                                   | 2024年12月21日  |
| 2029年1月2日より、X000時後の選邦を開始します。<br>>スクテムの運動時間については、通信選邦を参照してください。<br>落めてアイル<br>・ 18月1日期 15500                     |                                   |              |
| メンデナンス開始 NPM 12                                                                                                |                                   | 2024年12月20日  |
| 2005世代目1<br>2025年1月1日年後20時~2025年1月1日年後24時の間、システムの定期メンテナン。<br>メンテナンスやは、0820県高の実施、混び、相同指導サステムはご利用できません<br>単位ファイル | スを実施します。<br>-                     |              |

| モード   | 利用者                    | 用途                                       |
|-------|------------------------|------------------------------------------|
| OBD検査 | 指定工場の検査員               | 法令に準拠してOBD検査を実施する際に使用します。                |
| OBD確認 | 指定工場、認証工場<br>の工員および検査員 | 点検・整備時にOBD検査と同等の確認(OBD確認)<br>を行う際に使用します。 |

### ● 車検証の二次元バーコードを読み取る場合

次のページの④~⑦の操作を行ってください。

● 電子車検証のICタグを読み取る場合 次のページの⑧~⑪の操作を行ってください。

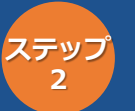

## 車両受付をする

### (ステップ2のつづき)

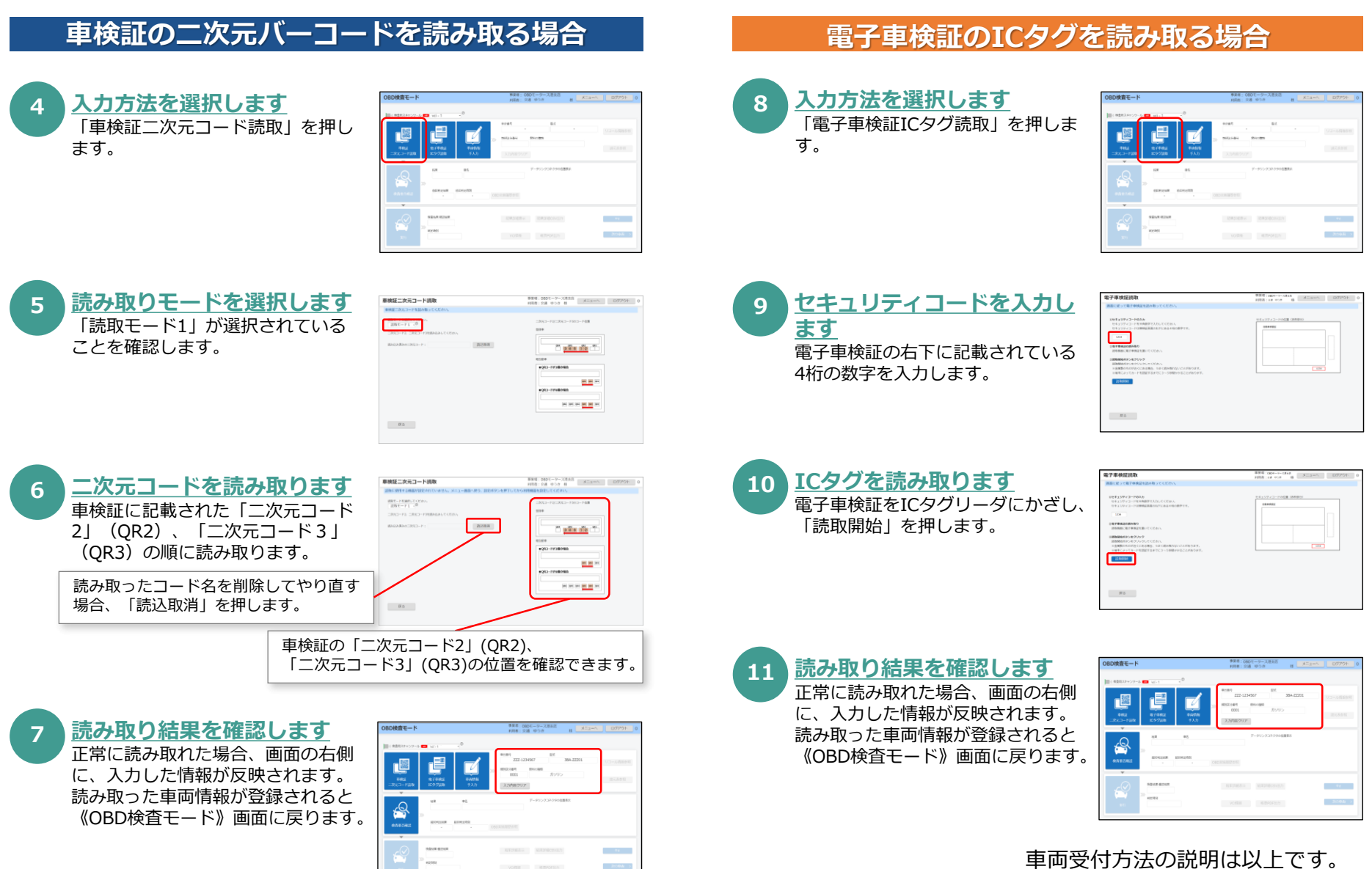

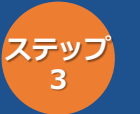

# OBD検査要否確認を行う

車両受付が完了した車両が、OBD検査の対象車両かどうかをアプリで確認します。 OBD検査の対象となる車両の車検証には、「OBD検査対象車」(電子車検証の場合は「OBD検査対象」)などの記載がありますが、これら の表示がある場合でも法令等で定められた条件によりOBD検査を実施しなくてもよい場合があります。そのため、OBD検査対象車は、アプ リを使用して「OBD検査要否確認」を行ってください。

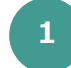

「検査要否確認」を押します 車両受付が完了した後、「検査要否 確認」を押します。

| OBD検査モード       |                         |           |      | 0.00 H 10            | 60モーター)<br>23週 ゆうき | 8480         | XEa-A  | ログアウト  |
|----------------|-------------------------|-----------|------|----------------------|--------------------|--------------|--------|--------|
| 101 RB038+>9~6 | NO 1                    | .0        |      |                      |                    |              |        |        |
|                |                         |           |      | #CB/0<br>222.4       | 14567              | 22           | .77211 |        |
|                |                         |           |      |                      |                    |              |        |        |
|                |                         |           | - 22 | 0000                 |                    | ガジジン         |        |        |
| 482            | <b>地子寺秋</b> 道<br>10月1日日 | #545192   |      | 1 Lot and the lot of |                    |              |        |        |
| _              |                         |           |      |                      |                    |              |        |        |
| 0              | 10.0                    | *5        |      |                      | 7-91>              | 7.37.0910世界日 |        |        |
| 494            |                         |           |      |                      |                    |              |        |        |
|                | ADD VIEN IN             | 101002000 |      |                      |                    |              |        |        |
| 0/10/242       |                         |           |      |                      |                    |              |        |        |
|                |                         |           |      |                      |                    |              |        |        |
|                | 1012-0212               |           |      |                      |                    |              |        |        |
|                |                         |           |      |                      |                    |              |        |        |
|                | 4123836                 |           |      |                      |                    |              |        | 2:7.04 |
|                |                         |           |      |                      |                    |              |        |        |

<u>以下の画面が表示された場合は、画面に従って車両の情報を入力して</u> ください。

| 《車名選択》画面が表示された場合     | • • • | ②にすすむ |
|----------------------|-------|-------|
| 《車両 I D入力》画面が表示された場合 | • • • | ③にすすむ |
| 《その他燃料選択》画面が表示された場合  | • • • | ④にすすむ |
| 上記のいずれの画面も表示されなかった場合 | • • • | ⑤にすすむ |

### 《車両ID入力》画面が表示された場合

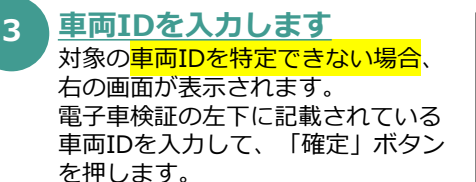

|                                    | :                  |
|------------------------------------|--------------------|
| <b>単间ID入</b> 刀                     |                    |
| 検査に必要な項目が特定できませ<br>電子車検証の券面を確認し、車両 | ん。<br>IDを入力してください。 |
|                                    | O                  |
|                                    |                    |
| 閉じる                                | 確定                 |
|                                    |                    |

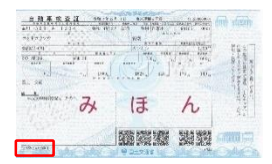

### 《車名選択》画面が表示された場合

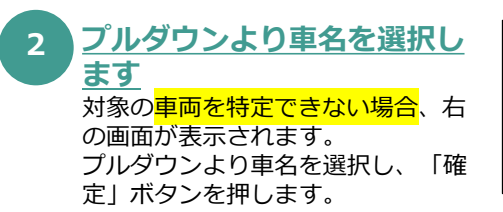

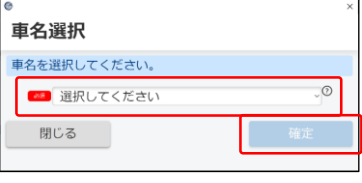

#### 《その他燃料選択》画面が表示された場合

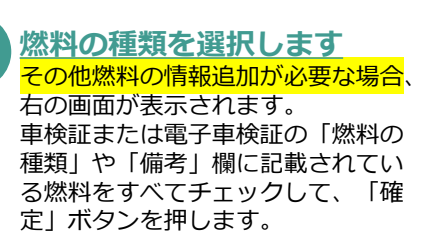

| される燃料 | を全て選択し | てください | , ì <sub>o</sub> |       |
|-------|--------|-------|------------------|-------|
| ロガソリン | LPG    | □輕油   | □cng             | □該当なし |
| 閉じる   |        |       | Г                | 積定    |

4

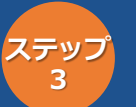

# OBD検査要否確認を行う

### (ステップ3のつづき)

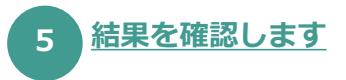

| BD検査モード           |                  |                                 |                 | ###:000<br>####:2.# | マークース県生活<br>メニュ<br>(ゆうさ)日 メニュ |                                                                                                    |
|-------------------|------------------|---------------------------------|-----------------|---------------------|-------------------------------|----------------------------------------------------------------------------------------------------|
| 139540N (NY799)   | HERE ADAD IS C   | <ol> <li>0001 (6954)</li> </ol> | WEUCCERN        |                     |                               |                                                                                                    |
| - 1753            | _==              | -1                              | #2.811<br>222-1 | 34967               | 104<br>384-22231              | 122matematic                                                                                                    |
| 082<br>-24.3-7298 | 174082<br>129728 | esens<br>TAD                    | 0011            | Brooks.             | #905                          | 建石质长板                                                                                                    |
| Q                 | U.R.<br>OSDIREN  | 15 7.5                          | 890             | r-9724              | 0000000000<br>                | -                                                                                                    |
|                   | 807008 AU        | NUERIN<br>324/11/05 10:35       | ORCHMENTS I     | 14                  |                               | ACCENTION AND ADDRESS OF ADDRESS OF ADDRESS |

#### OBD検査要否の結果に応じて、以下の操作を行ってください。

「OBD検査要」が表示された場合 ・・・ ステップ4「OBD検査を行う」に進んでください 「OBD検査不要」が表示された場合 ・・・ OBD検査は終了です ※「OBD確認」の場合は、一部を除き ステップ4「OBD検査を行う」に進むことができます。 「OBD検査不可」表示された場合 ・・・ OBD検査モードの場合、これ以上の操作はできません

OBD検査要否確認を行う方法の説明は以上です。

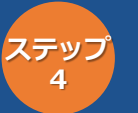

# **OBD検査を行う**

OBD検査の実施手順を説明します。OBD検査の結果、各種OBD警告灯(排ガス、安全)判定画面が表示された場合の対処方法は『「特定 DTC照会アプリ操作マニュアル』のP63「5.2 警告灯判定画面が表示された場合」をご参照下さい。

#### OBD 検査の 流れ

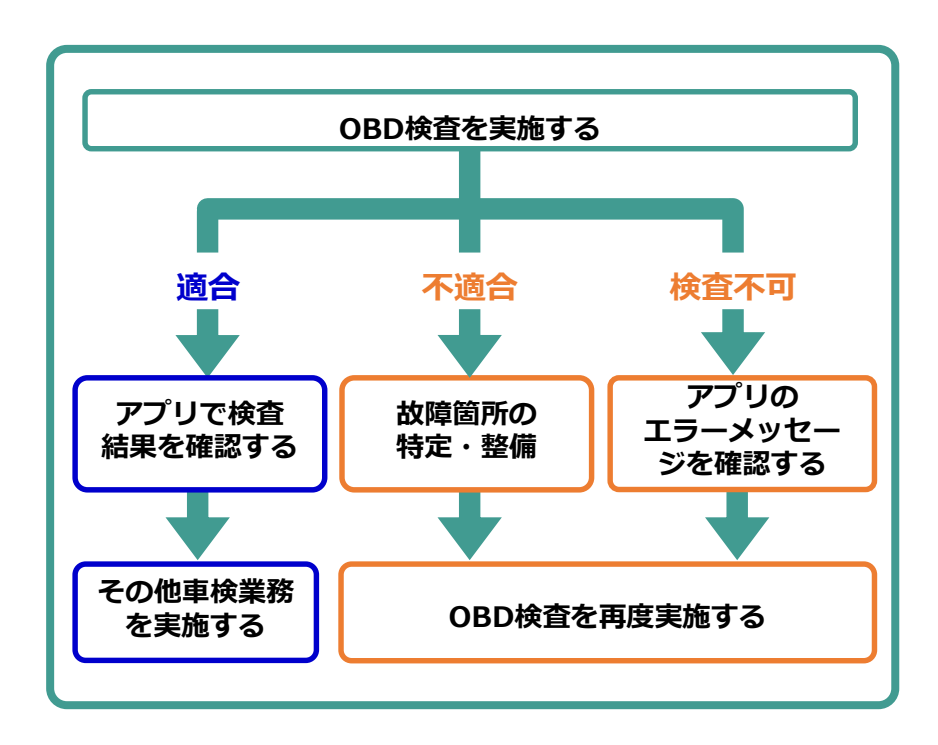

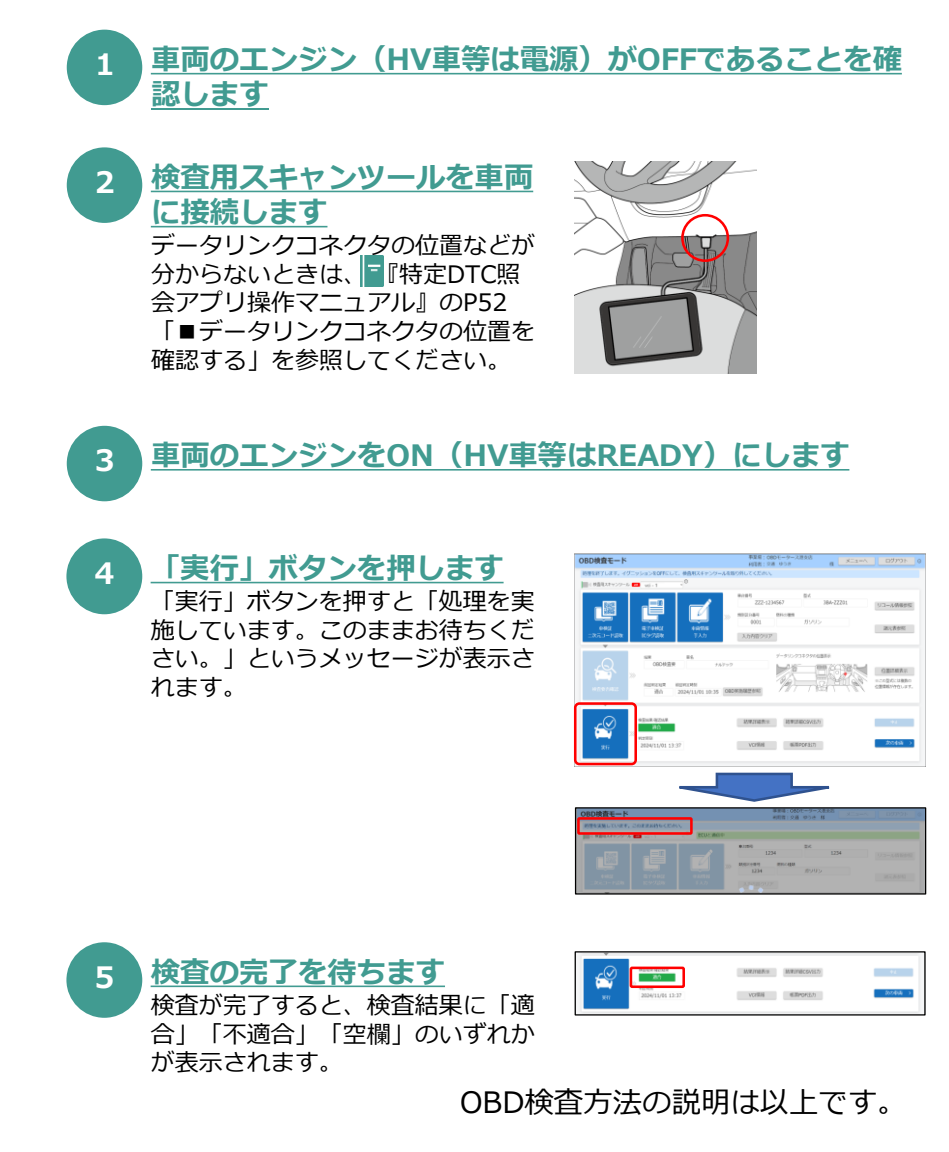

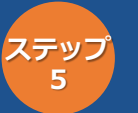

# OBD検査結果を確認する

OBD検査結果が「適合」または「不適合」になった場合、検査結果の詳細を帳票やCSVファイルに出力することが出来ます。 ここでは、検査結果をCSVおよびPDFに出力する手順を説明します。

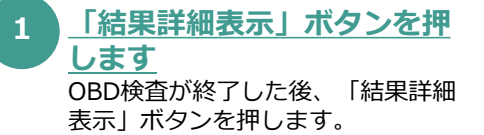

|                   | ラションをOFFEUて、検査的           | (スキャンツールを取り外)    | ACCEAN,     |                  |              |
|-------------------|---------------------------|------------------|-------------|------------------|--------------|
| (秋倉札ススマンワール       | 🗖 vd - 1 💎 🖉              |                  |             |                  |              |
| _ 23              | _                         | -1 "             | 222-1234567 | 194<br>384-22201 | 53-56688     |
|                   |                           | ✓ > №            | 0001        | #905             |              |
| 084<br>13001-1408 | 電子手続計 6<br>1097528        | 445N<br>5.3.2 3. | 加州田クリア      |                  | 建石养香菇        |
| Ŧ                 |                           |                  |             |                  |              |
|                   | OSCHEM PS.                | 76719            |             |                  | CELEAS       |
| 101017462         | 80H2MR 80H2N<br>RO 2024/1 | 01.10.35 0007388 | ana 1997    | 18144166         | CHENCTROLET. |
|                   |                           |                  |             |                  |              |
| .r⊗               | NDAR GDAR                 |                  | 1978 A.C.   | NECEVIE7)        | -94          |

#### 「全ての特定DTCを見る」ボ 2 タンを押します

「全ての特定DTCを見る」 ボタンを 押すと、《特定DTC一覧》画面が表 示されます。特定DTCのすべての一 覧を確認できます。

| D検査結果        | 2¥18                                                                          |               |              |                    | 828:0<br>687:0 | ロモータース未定品 二月               | E3-0 07791-0       |
|--------------|-------------------------------------------------------------------------------|---------------|--------------|--------------------|----------------|----------------------------|--------------------|
| 細方目を発起して     | ( <ten< th=""><th>A.</th><th></th><th></th><th></th><th></th><th></th></ten<> | A.            |              |                    |                |                            |                    |
| 90.160<br>80 | *18                                                                           | 0<br>222-1234 | 24<br>567    | ISA-22201          | 0001           | 25903                      |                    |
|              |                                                                               |               |              | 不適                 | 合              |                            |                    |
| IRSA.        |                                                                               | 0-0001        | REDT: 10008  |                    |                | NETCORORNAL BORDS          | COMEDICERS         |
| 41           |                                                                               | 13.39         | 12.0         | ECUID IN T         | 3-1            |                            |                    |
| MJ,          |                                                                               | OFF           | 株方ス          | ec.001             | 20040          | 1 00001                    |                    |
| 69-183       |                                                                               | an.           | 目的ス          | ecu602             | 20080          | 2 00002                    |                    |
| 85           |                                                                               | 18/7          | 9.9          | KKKSECU            | C4567          | 00 3U-n-818                |                    |
| 16807C       | ж                                                                             | 780           | 安正<br>安全     | ADASECU<br>ADASECU | C9570<br>C6789 | 90 エーコング#文字<br>01 カメラモジュール | n=                 |
| 144          |                                                                               |               | Links of the | oilt7              |                | 7.81 <b>87</b>             | A76-1              |
| 80.<br>28    |                                                                               | 16.0          | NEX          | 150500             | 教授システム         | ##3233988325-9             | 単ガス再編巻システム         |
| W/807C       | . *                                                                           | 5.80          | MHOULS AND   | 82.32              | 探システム          |                            |                    |
|              |                                                                               |               |              |                    |                |                            |                    |
| 85           |                                                                               |               |              |                    |                | 169                        | INECOVED WERPORSID |

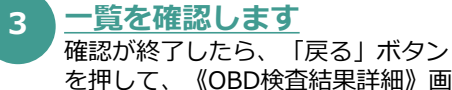

を押して、《OBD検査結果詳細》画 面に戻ります。

| 特定DTC一覧        |       |         |               | 488 080               | At Sec. | 1007/9h |  |
|----------------|-------|---------|---------------|-----------------------|---------|---------|--|
| 1001010-010-01 | (auc  |         |               |                       |         |         |  |
| 164            | 11.0  | COLUMN  | 2-1           | 1.11                  |         |         |  |
|                | #** X | 0000001 | 43321         |                       |         |         |  |
| 2.1            | 銀行ス   | 804002  | 10002         | 04002                 |         |         |  |
| 1.000          | 41    | ARMACU  | 0234597       | ANDING                |         |         |  |
| 4              | 29    | AUAGEOU | C456799       | 23/-0-88              |         |         |  |
| 5              | 8.8   | 404560J | C567890       | エーニング非常了              |         |         |  |
| 6.1            | 82    | ADASSC/ | 10/19901      | カメラモンシール構成            |         |         |  |
|                | 12.8  | ADASECU | C799012       | 6                     |         |         |  |
|                | 92    | ADAS(CJ | 18660123      | INVESTIGATION OF      |         |         |  |
|                | 0.0   | #DASECU | C601254       | 325-FEC>998630.0      |         |         |  |
| 100            | 2.8   | 4045207 | CE12345       | コーレートないの連切時間          |         |         |  |
| 22             | 9.2   | GAGOJ   | C133456       | ブレーキブースター酸泉           |         |         |  |
| 127            | 21    | #09001  | 83322         |                       |         |         |  |
| 1.9            | 912   | ecu900  | 83322         |                       |         |         |  |
| 14             | 10.0  | miu000  | 838853        | 00003                 |         |         |  |
| 15             | 82    | #cu504  | 100.04        |                       |         |         |  |
| 16             | 49    | 002025  | 20005         | 00003                 |         |         |  |
| 17             | 8.5   | 000000  | 83306         | 00000                 |         |         |  |
| 18             | #2    | 000007  | 83327         | 00007                 |         |         |  |
| 10             | 1.4   | 000439  | 633.00        | 01008                 |         |         |  |
| - 20           | 81    | 00//009 | 833.09        | 00003                 |         |         |  |
|                |       |         |               |                       |         |         |  |
|                |       |         | E 12          | 2 4 5 5 60            |         |         |  |
|                |       |         | a since has a | - Independent of some |         |         |  |

### 検査結果をCSVに出力する場合

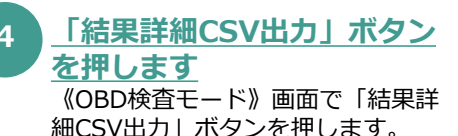

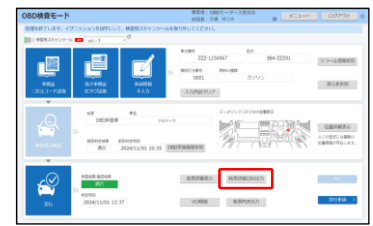

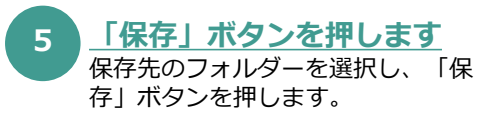

| ④ 兵前を付けて保存                |                               |                     |           |              |
|---------------------------|-------------------------------|---------------------|-----------|--------------|
| ← → = 4 ♣ > PC > 9920-K > |                               | ~ ð                 | ,P 9900-H | の狭意          |
| SH . RU                   | >7 <i>x</i> 1√9-              |                     |           | 10 •         |
|                           | 本 6日<br>1-1-<br>1-7 K         | 至10日99              | 111       | ₹ <b>1</b> X |
| 👜 D-カルディ                  | 10 C                          |                     |           |              |
| 77(1)-6(N                 | OBCRESULT_20230127035928_4140 | 010_SHADAI-6225.csv |           |              |
| 77イルの増増(1                 | (carfile (*.ca)               |                     |           |              |
| へ フォルダーの印表:               |                               |                     | 保存向       | キャンセル        |

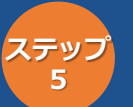

# OBD検査結果を確認する

(ステップ5のつづき)

### 検査結果をPDFに出力する場合

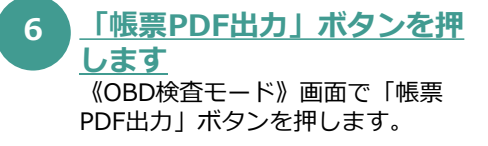

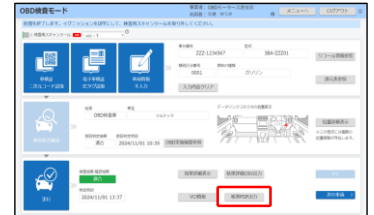

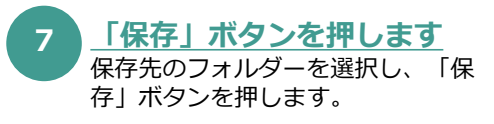

| ← → = + ↓ FC > ダウンロ+ド                                                                                                    | <ul> <li>         ・ クリンロードの映音     </li> </ul> |       |       |  |  |
|----------------------------------------------------------------------------------------------------|-----------------------------------------------|-------|-------|--|--|
| 整理 * 新しいフォルダー                                                                                                    |                                               |       | ii: • |  |  |
|                                                                                                    | 2600                                          | đα    | 913   |  |  |
| _ 0-7/0-9437 K v €                                                                                                    |                                               |       |       |  |  |
| 79+11-6(N): OBCHESOLT_20251/27043544_5H4D41-0221.pdf<br>7アイルの業績(7): pdf files (".pdf)                                                                                                    |                                               |       |       |  |  |
| <ul> <li>&gt;&gt;=</li> <li>&gt;&gt;=</li> <li>&gt;=</li> <li>&gt;&gt;=</li> <li>&gt;=</li> <li>&gt;=</li> <li>&gt;=</li> <li>&gt;=</li></ul> |                                               | (##S) | 44225 |  |  |

#### 出力されたPDFのサンプルです。

|                    |                 | 自動車使用者の方へ<br>OBD検査結果のお知らせ |          |        |                |         |            |
|--------------------|-----------------|---------------------------|----------|--------|----------------|---------|------------|
|                    | 288Hotel        |                           |          |        |                |         |            |
|                    | 88              |                           |          |        | rt.            | 2110    | 9/8889     |
| 0248(98            | 1649)12/F[03H   | ZZZ-12                    | 34567    | 38A-Zi | 1201           | 100     | 1/0300     |
|                    |                 | 8.5                       | 14の名称    |        |                | 162.0   | 9/121289   |
| 60モータ·             | ス帯交店            |                           |          |        |                | 0:      | 123        |
| 0893               | 1000000         | HREDNOCT                  | る路のメッセージ | 1689   | 2010-02        |         |            |
| iniciation<br>Res  | 10<br>21년第      |                           |          | 不過     | ŝ              |         |            |
| 010県豊田<br>18.173開新 | AN IT FOR       |                           |          | 生生物系统展 |                |         |            |
|                    | An              | 枝皇城果                      |          | 現在     | au.            |         | 6 <b>8</b> |
| 1                  | ₿Æ              | 0                         | 12.1V    | 25     | 26             |         | 成立         |
|                    | 41.             | 0                         | 0##      | 102070 | 特定orc ×        |         | 不適合        |
| レディネス              |                 | 0                         | 港台       | -      |                |         |            |
|                    | 40              | 0                         | 成立       | -      |                |         |            |
| 162                | EDTC            | 0                         | 道台       |        |                |         |            |
| MEDIC              | ±78             | 07/188                    |          |        |                |         |            |
| -16                | 29              | EC.                       | 10名称第    | 3-8    |                | 2.8     |            |
| 1                  | 安全              | ANZEN-2                   |          | 80001  | <b>9</b> ±07   | 18,9001 |            |
| 2                  | **              | ANZEN-2                   |          | 80002  | 9-2071-8-80002 |         |            |
| з                  | RA              | ANZEN-2                   |          | 80003  | R.2.1715.00003 |         |            |
| 4                  | 安全              | ANZEN-2                   |          | 80004  | \$140705.000H  |         |            |
| 5                  | 安全              | ANZEN-2                   |          | 80005  | F21702-0005    |         |            |
| 6                  | 安全              | ANZEN-2                   |          | 80006  | \$257(2,0004   |         |            |
| 7                  | **              | ANZEN-2                   |          | 80007  | 921TC          | 8,80007 |            |
|                    |                 |                           |          |        |                |         | (以降出略)     |
|                    | CONTRACTOR OF A | 5-24 (##CENA              |          |        |                |         | 122        |

OBD検査結果確認方法の説明は以上です。